# Anleitung: Installation der simpliONE Box im Offline-Modus

Um den vollen Leistungsumfang der simpliONE Box und alle On-Demand Funktionen der simpliTV App (7-Tage Replay, Restart, Aufnahme etc.) auf deinem Fernseher nutzen zu können, muss die simpliONE Box mit dem Internet verbunden werden. **Möchtest du die simpliONE Box dennoch ohne Internet nutzen, installiere die Box mit dieser Anleitung.** 

# Hardware installieren und TV-Gerät einschalten

In den Beilagen deiner simpliONE Box findest du eine Schrittfür-Schritt-Anleitung zum Anschließen der simpliONE Box an deinen Fernseher. Den Schritt "Mit dem Internet verbinden" kannst du überspringen. Schalte danach dein TV-Gerät ein und wähle den verwendeten HDMI-Eingang.

### Fernbedienung verbinden –

Geeignet für: SAT

> Um die Fernbedienung mit der simpliONE Box zu verbinden, folge der Anleitung am TV-Gerät. Halte dazu "OK" und "-" (Leiser-Taste) gedrückt, bis sich die Fernbedienung verbindet.

#### Sprache auswählen

Wähle deine gewünschte Sprache aus dem angezeigten Menü aus.

#### Fernseher über Android-Smartphone einrichten?

Wenn du deine simpliONE Box nicht über ein Android-Smartphone einrichten möchtest, klicke in diesem Schritt auf "Überspringen".

## "WLAN auswählen" überspringen -

Um die simpliONE Box im Offline-Modus zu verwenden, klicke im Menü einfach auf "Überspringen".

# Google Nutzungsbedingungen

Klicke auf "Akzeptieren", um den Google Nutzungsbedingungen zuzustimmen.

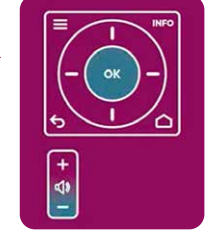

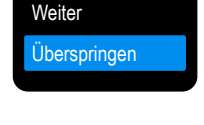

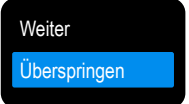

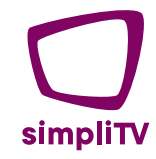

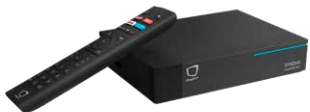

| 7  | Google-Dienste                                                      | $\rightarrow$ | Akzeptieren              |
|----|---------------------------------------------------------------------|---------------|--------------------------|
| :  | Stimme der Verwendung von Google-Diensten mit der                   |               | Nutzungsbedingungen      |
| :  | Auswahl "Akzeptieren" zu.                                           |               |                          |
|    |                                                                     |               | Datenschutzerklarung     |
|    |                                                                     |               | Google Play-Nutzun       |
| 8  | simpli I V starten                                                  |               |                          |
|    | Um simpli I v zu starten, wanie die simpli I v App und starte diese |               |                          |
| :  | mit dem "OK -knopi auf deiner Fernbedienung.                        |               |                          |
| :  |                                                                     |               | Internet-Einstellungen   |
| 9) | Meldung "Keine Internetverbindung!"                                 | $\rightarrow$ |                          |
|    | Um die simpliONE Box im Offline-Modus zu verwenden,                 |               | Weiter ohne Internet     |
| :  | wähle im Menü "Weiter ohne Internet".                               |               |                          |
| :  |                                                                     |               |                          |
| 0  | Satelliteneinstellungen                                             | $\rightarrow$ | Weiter                   |
|    | Wenn deine simpliONE Box bereits mit dem Satellitensignal           |               | Enveltante Einstellungen |
|    | verbunden ist, klicke auf "Weiter". Wenn der "Weiter"-Knopf         |               | Erweiterte Einstellungen |
|    | deaktiviert ist, prüfe, ob das Satellitensignal korrekt angeschlos- |               | Überspringen             |
|    | sen ist, oder nutze die "Erweiterten Einstellungen", falls deine    |               |                          |
|    | Satellitenanlage spezielle Einstellungen benötigt.                  |               |                          |
| :  |                                                                     |               |                          |
| 'n | Sendersuchlauf beenden                                              | $\rightarrow$ | Weiter                   |
|    | Nachdem der Sendersuchlauf durchgeführt wurde.                      |               |                          |
|    | klicke auf "Weiter".                                                |               |                          |
|    |                                                                     |               | ORE 2 W HD               |
|    |                                                                     |               |                          |
| 2  | Regionalen ORF 2 Sender auswählen                                   | $\rightarrow$ | ORF 2 B HD               |
| 3  | Im nachsten Schritt kannst du deinen regionalen ORF 2               |               | ORF 2 K HD               |
|    | Sender auswahlen.                                                   |               |                          |
|    |                                                                     |               |                          |
| 3  | Quick-Guide für Bedienung der App durchklicken                      | $\rightarrow$ | Weiter                   |
|    | Im Anschluss startet eine kurze Anleitung zur Bedienung             |               |                          |
|    | der App. Klicke diese bis zum Ende durch.                           |               |                          |
|    |                                                                     |               |                          |
| 4  | Los geht´s! Fernsehvergnügen starten.                               |               |                          |
|    | Nach Beendigung der Installation startet direkt das                 |               |                          |
|    | TV-Vergnügen. Viel Spaß!                                            |               |                          |
|    |                                                                     |               |                          |
|    |                                                                     |               |                          |

simpliTV.at Hotline: 0800 96 97 98 SimpliTV